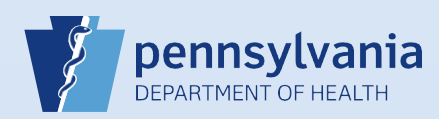

## **Creating A New Death Case: Personal Information**

**Note:** To avoid duplication of cases, before you create a new case you must perform a **Death Start/Edit New Case** search to determine if the case was already started by another party.

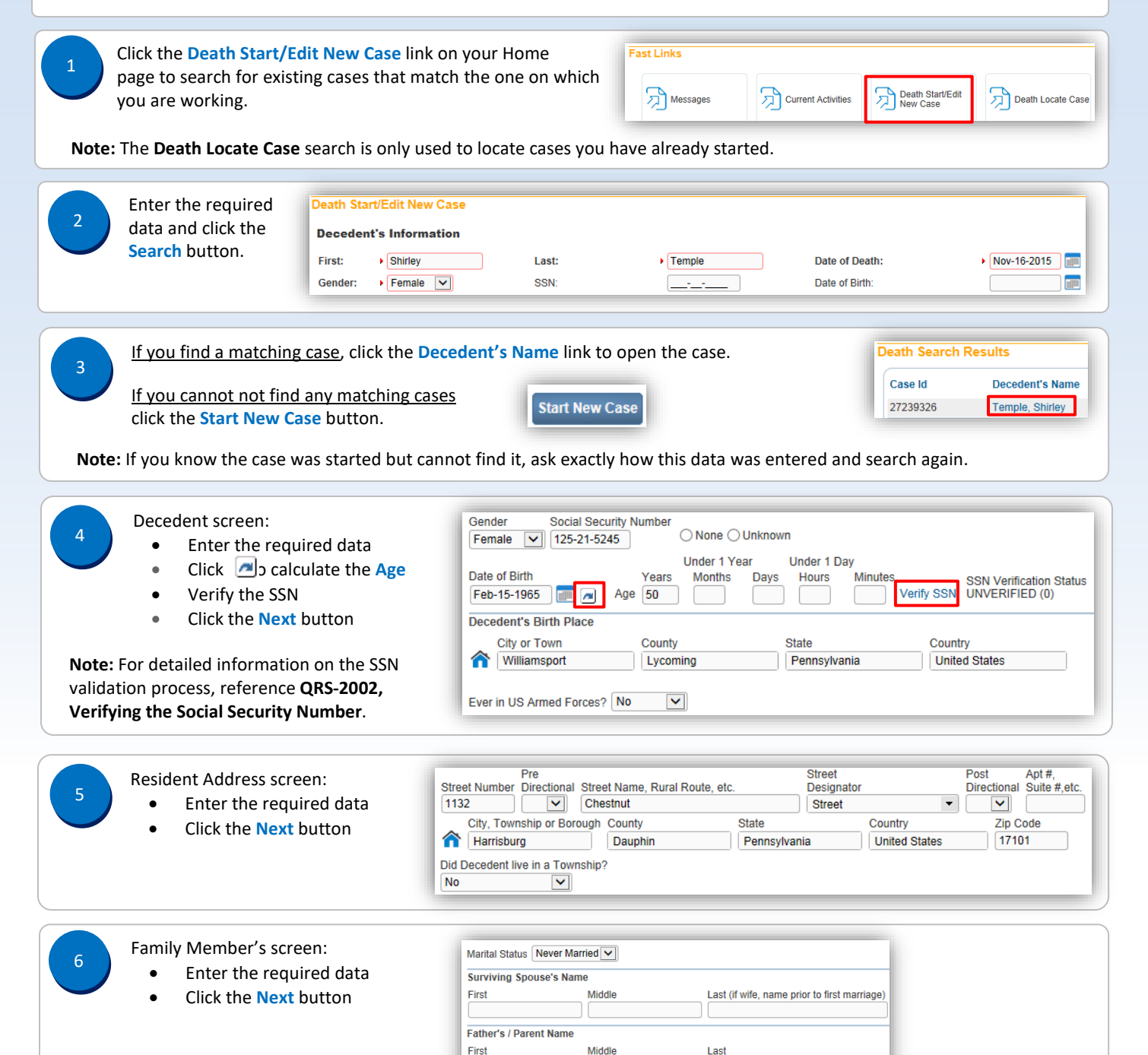

Commonwealth of PA-Department of Health Bureau of Health Statistics and Registries Date: 07/18/2017 Version 2.2

Mother's / Parent Name Prior to First Marriage

Middle

Temple

Last

Smith

Richard

First

Julia

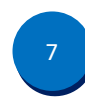

8

## Informant screen:

- Enter the required data ٠
- Click the Next button

| First                    | Middle                | Last                    |               | Suffix      |
|--------------------------|-----------------------|-------------------------|---------------|-------------|
| Barbara                  |                       | Temple                  |               |             |
| Relationship to Decedent | Sister 🗸              | Other specify           |               |             |
| Address                  |                       |                         |               |             |
| Pre                      |                       |                         | Street        | Post        |
| Street Number Directio   | nal Street Name or Pe | D Box, Rural Route, etc | Designator    | Directional |
| 222                      | West                  |                         | Avenue        | • •         |
| City or Town             | State                 | (                       | Country       | Zip Code    |
| A Harrisburg             | Pennsy                | vania                   | United States | 17101       |

## Disposition screen:

- Enter the required data •
- Use the to select the FD (if not displaying) Use the to select the Filing Registrar Office •
- •
- Click the Next button •

| IMPORTANT: You must use the Lookup search ( 🔍               |
|-------------------------------------------------------------|
| to locate/select the funeral director information. Manually |
| entering this information will generate an error that will  |
| prevent the funeral director from signing the case.         |

Note: For detailed information on entering the local registrar information, reference QRS-2049, Selecting a Local Registrar.

| method of disposition                                                                                                    | Burial                                                                    | Other                                                                          | Specify                                                 |                                                        |                                                       |
|----------------------------------------------------------------------------------------------------|---------------------------------------------------------------------------|--------------------------------------------------------------------------------|---------------------------------------------------------|--------------------------------------------------------|-------------------------------------------------------|
| Date of Disposition                                                                                                    | NOV-23-2015                                                               |                                                                                |                                                         |                                                        |                                                       |
| Did Medical Examiner/                                                                                                    | Coroner appro                                                             | ve Cremation Clea                                                              | arance/Medical D                                        | Donation? No 🗸                                         |                                                       |
| Cremation Clearance A                                                                                                    | Authorized By:                                                            |                                                                                |                                                         |                                                        |                                                       |
| First                                                                                                    | Middl                                                                     | 0                                                                              | Last                                                    |                                                        |                                                       |
|                                                                                                    |                                                                           | <u>.</u>                                                                       |                                                         |                                                        |                                                       |
| Place of disposition                                                                                                    |                                                                           |                                                                                |                                                         |                                                        |                                                       |
| Place of Disposition                                                                                                    | 0.                                                                        |                                                                                |                                                         |                                                        |                                                       |
| Eternal Rest Funeral H                                                                                                    | lome 🔊 🎽                                                                  | L                                                                              |                                                         |                                                        |                                                       |
| City or Town                                                                                                    |                                                                           | State                                                                          |                                                         | Country                                                |                                                       |
| Harrisburg                                                                                                    |                                                                           | Pennsylvania                                                                   |                                                         | United States                                          |                                                       |
| 0                                                                                                    |                                                                           |                                                                                |                                                         |                                                        |                                                       |
|                                                                                                    |                                                                           |                                                                                |                                                         |                                                        |                                                       |
| FD082015L<br>First                                                                                                    | Middle                                                                    |                                                                                | Last                                                    |                                                        | Suffix                                                |
| FD082015L<br>First<br>Gomez                                                                                                    | Middle                                                                    |                                                                                | Last                                                    |                                                        | Suffix                                                |
| FD082015L<br>First<br>Gomez                                                                                                    | Middle                                                                    |                                                                                | Last<br>Addams                                          |                                                        | Suffix                                                |
| FD082015L<br>First<br>Gomez<br>Funeral Home<br>Business Registration I                                                                                                    | Middle                                                                    |                                                                                | Last<br>Addams                                          |                                                        | Suffix                                                |
| FD082015L<br>First<br>Gomez<br>Funeral Home<br>Business Registration 1                                                                                                    | Middle                                                                    | Jp<br>nal Rest Funeral H                                                       | Last<br>Addams                                          | ٩ ٧                                                    | Suffix                                                |
| FD082015L<br>First<br>Gomez<br>Funeral Home<br>Business Registration 1<br>Pre                                                                                                    | Middle<br>Number Looka<br>Eterr                                           | Jp<br>nal Rest Funeral H                                                       | Last<br>Addams                                          | Street                                                 | Suffix<br>Post                                        |
| FD082015L<br>First<br>Gomez<br>Funeral Home<br>Business Registration I<br>Street Number<br>Direc                                                                                                    | Middle<br>Number Looku<br>Eterr<br>tional Street I                        | up<br>nal Rest Funeral H<br>Name or PO Box, I                                  | Last<br>Addams<br>ome<br>Rural Route, etc.              | Street<br>Designator                                   | Suffix<br>Post<br>Direction                           |
| FD082015L<br>First<br>Gomez<br>Funeral Home<br>Business Registration I<br>Pre<br>Street Number Direc<br>159                                                                                                    | Middle<br>Number Looki<br>Etern<br>tional Street I                        | up<br>nal Rest Funeral H<br>Name or PO Box, I<br>I                             | Last<br>Addams                                          | Street<br>Designator<br>Drive                          | Suffix<br>Post<br>Directiona                          |
| FD082015L<br>First<br>Gomez<br>Funeral Home<br>Business Registration 1<br>Pre<br>Street Number<br>Jise<br>City or Town                                                                                                    | Middle<br>Number Looki<br>Etern<br>tional Street I                        | ир<br>nal Rest Funeral H<br>Name or PO Box, I<br>I<br>ate                      | Last<br>Addams<br>ome<br>Rural Route, etc.              | Street<br>Designator<br>Drive<br>Intry                 | Suffix<br>Post<br>Direction<br>Zip Code               |
| FD082015L<br>First<br>Gomez<br>Funeral Home<br>Business Registration I<br>Pre<br>Street Number Direc<br>159<br>City or Town<br>Harrisburg                                                                                           | Middle<br>Number Look<br>Etern<br>tional Street I<br>V Eterna<br>St<br>F  | up<br>nal Rest Funeral H<br>Name or PO Box, I<br>I<br>I<br>ennsylvania         | Last<br>Addams<br>ome<br>Rural Route, etc.<br>Cou       | Street<br>Designator<br>Drive<br>Intry<br>ited States  | Suffix<br>Post<br>Directiona<br>Zip Code<br>17110     |
| FD082015L<br>First<br>Gomez<br>Funeral Home<br>Business Registration I<br>Street Number<br>Direc<br>159<br>City or Town<br>Harrisburg<br>Filing Registrar                                                                           | Niddle<br>Number Looka<br>Etern<br>tional Street I<br>V Eterna<br>St<br>F | up<br>nal Rest Funeral H<br>Name or PO Box, I<br>I<br>ate<br>rennsylvania      | Last<br>Addams<br>ome<br>Rural Route, etc.<br>Cou       | Street<br>Designator<br>Drive<br>Intry<br>ited States  | Suffix<br>Post<br>Directions<br>Zip Code<br>17110     |
| FD082015L<br>First<br>Gomez<br>Funeral Home<br>Business Registration I<br>Pre<br>Street Number Direc<br>159<br>City or Town<br>Harrisburg<br>Filing Registrar<br>Filing Registrar Office                                            | Middle<br>Number Looku<br>Etern<br>tional Street I<br>Eterna<br>St<br>F   | up<br>nal Rest Funeral H<br>Name or PO Box, I<br>I<br>I<br>ennsylvania         | Last<br>Addams                                          | Street<br>Designator<br>Drive<br>Intry<br>ited States  | Suffix<br>Post<br>Directiona<br>Zip Code<br>17110     |
| FD082015L First Gomez Funeral Home Business Registration Pre Street Number Direc 159 City or Town Harrisburg Filing Registrar Filing Registrar Office White, Betty: 99-999                                                          | Middle<br>Eten<br>tional Street H<br>Etenas<br>St<br>F                    | up<br>nal Rest Funeral H<br>Name or PO Box, I<br>i<br>ate<br>rennsylvania      | Last<br>Addams<br>ome<br>Rural Route, etc.<br>Cou       | Street<br>Designator<br>Drive<br>Intry<br>lited States | Suffix<br>Post<br>Direction<br>Zip Code<br>17110      |
| FD082015L<br>First<br>Gomez<br>Funeral Home<br>Business Registration 1<br>Pre<br>Street Number<br>Direc<br>159<br>City or Town<br>Harrisburg<br>Filing Registrar<br>Filing Registrar<br>Office<br>White, Betty: 99-999<br>Registrar | Middle<br>Etern<br>tional Street T<br>Etern<br>F                          | JP<br>nal Rest Funeral H<br>Vame or PO Box, I<br>I<br>I<br>ate<br>rennsylvania | Last<br>Addams<br>ome<br>Rural Route, etc.<br>Cou<br>Un | Street<br>Designator<br>Drive<br>Infry<br>ited States  | Suffix<br>Post<br>Direction<br>V<br>Zip Code<br>17110 |
| ED082015L<br>First<br>Gomez<br>Funeral Home<br>Business Registration 1<br>Pre<br>Street Number<br>Direc<br>159<br>City or Town<br>Harrisburg<br>Filing Registrar<br>Filing Registrar Office<br>White, Betty: 99-999<br>Registrar    | Middle                                                                    | up<br>nal Rest Funeral H<br>Varne or PO Box, I<br>I<br>ate<br>ennsylvania      | Last<br>Addams<br>ome<br>Rural Route, etc.<br>Cou       | Street<br>Designator<br>Drive<br>intry<br>ited States  | Suffix<br>Post<br>Direction<br>Zip Code<br>17110      |

| ecedent Attributes screen:     Enter the required data     Click the Save button | Decedent's Occupation<br>Actress<br>Decedent's Education Bach                             | Deceder<br>Movie Ir<br>nelor's degree (e.g. BA, A | t's Industry<br>idustry<br>B, BS)                           | V                                         |
|----------------------------------------------------------------------------------|-------------------------------------------------------------------------------------------|---------------------------------------------------|-------------------------------------------------------------|-------------------------------------------|
| lick the save button                                                             | Ancestry<br>Decedent of Hispanic Origin?<br>No, not Spanish/Hispanic/La                   | ?<br>atino                                        | Other Hispanic, Specify                                     |                                           |
|                                                                                  | Decedent's Race                                                                           | sider himself to be?(More                         | than one race can be indicated)                             |                                           |
|                                                                                  | White                                                                                     | Filipino                                          | Other Asian                                                 | Other Pacific Islander                    |
|                                                                                  | ☐ Black or African<br>American<br>☐ American Indian or<br>Alaska Native<br>☐ Asian Indian | Japanese Korean Vietnamese                        | ☐ Native Hawaiian<br>☐ Guamanian or<br>Chamorro<br>☐ Samoan | Other(Specify) On't know/Not Sure Refused |
|                                                                                  | Chinese<br>Single Race Self Designation                                                   | n? White                                          | Other (Specify)                                             |                                           |

## Commonwealth of PA-Department of Health Bureau of Health Statistics and Registries

Date: 07/18/2017 Version 2.2

Page 2 of 3

Place of Death screen:

10

- Select the **Type of Place of Death**
- Use the 🤇 to select the Facility Name
- Click the Save button
- If the facility does not appear in the lookup, email the facility name and address to RA-DHDeathSupport@pa.gov

| Facility Name                   | JPMC Pres         | sbyterian                    | 28                        |                            |                     |                       |
|---------------------------------|-------------------|------------------------------|---------------------------|----------------------------|---------------------|-----------------------|
| Address<br>Street Number<br>200 | Pre<br>Directiona | al Street Name or<br>Lothrop | PO Box, Rural Route, etc. | Street<br>Designator<br>St | Post<br>Directional | Apt #,<br>Suite #,etc |
| City or Town                    |                   | County                       | State                     | Country                    | Zip Code            |                       |
| Pittsburgh                      | 3                 | Allegheny                    | Pennsylvania              | United States              | 15213               |                       |

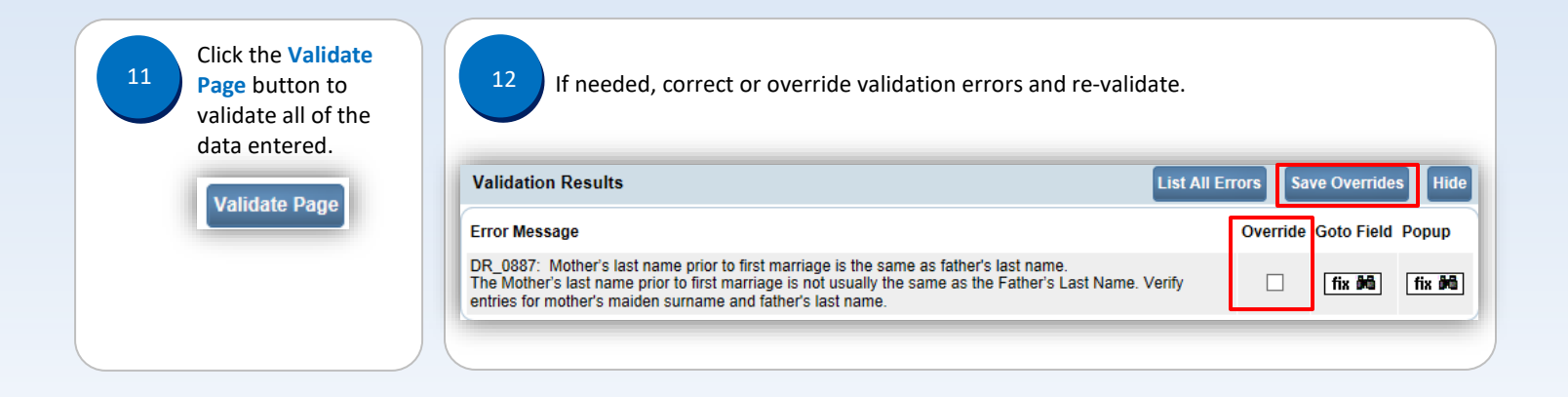

Page 3 of 3